## How To Guide: Managing Your Account

## Add Credit Card to Account

- 1. Select Manage Account and use username and password to log In
- 2. Under Credit Card Profiles- select Manage Profile(s)

ADD NEW +

## CREDIT CARD PROFILES

Manage Profile(s)

## TRANSACTION HISTORY

Enter the start date and end date of the transactions you want printed out.

View Invoice(s)

3. Select Add New Profile

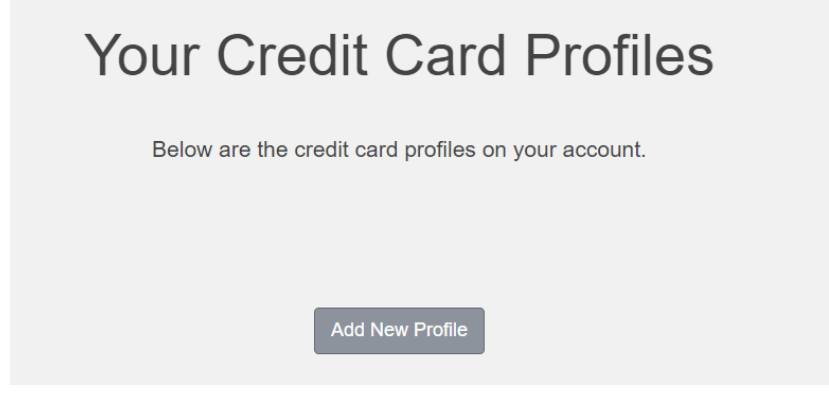

- 4. Select next to be directed to secure credit card page
- 5. Enter Credit Card information and address information and select next
- 6. Review information and select Submit
- Once redirected back to credit card profile page, select from top left Permits -> View Your Permits
- 8. Select your permit link (Highlighted area below)

**View Your Account Permits** 

| Permits associated with your account are listed below. You may click on the permit for additional details. |                             |        |               |                   |                    |                   |
|----------------------------------------------------------------------------------------------------|-----------------------------|--------|---------------|-------------------|--------------------|-------------------|
| Permit<br>Number                                                                                           | Туре                        | Status | lssue<br>Date | Effective<br>Date | Expiration<br>Date | Hangtag<br>Number |
| NR0000122                                                                                                  | 589 Ellicott<br>Parking Lot | Active | 06/01/2011    | 06/01/2011        | 10/01/2023         | 10774             |
|                                                                                                    |                             |        |               |                   |                    |                   |

9. Next to "Billing Method" select Manage

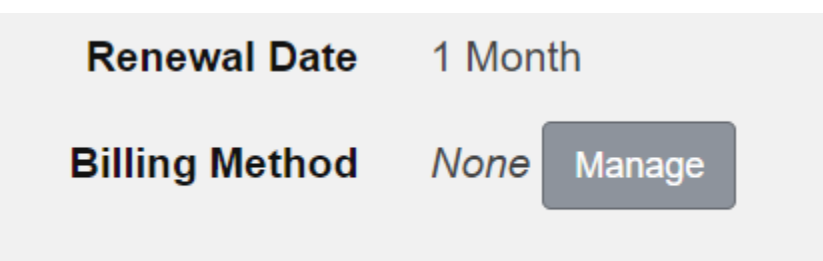

**10.** Select your credit card profile to link to your permit and save changes

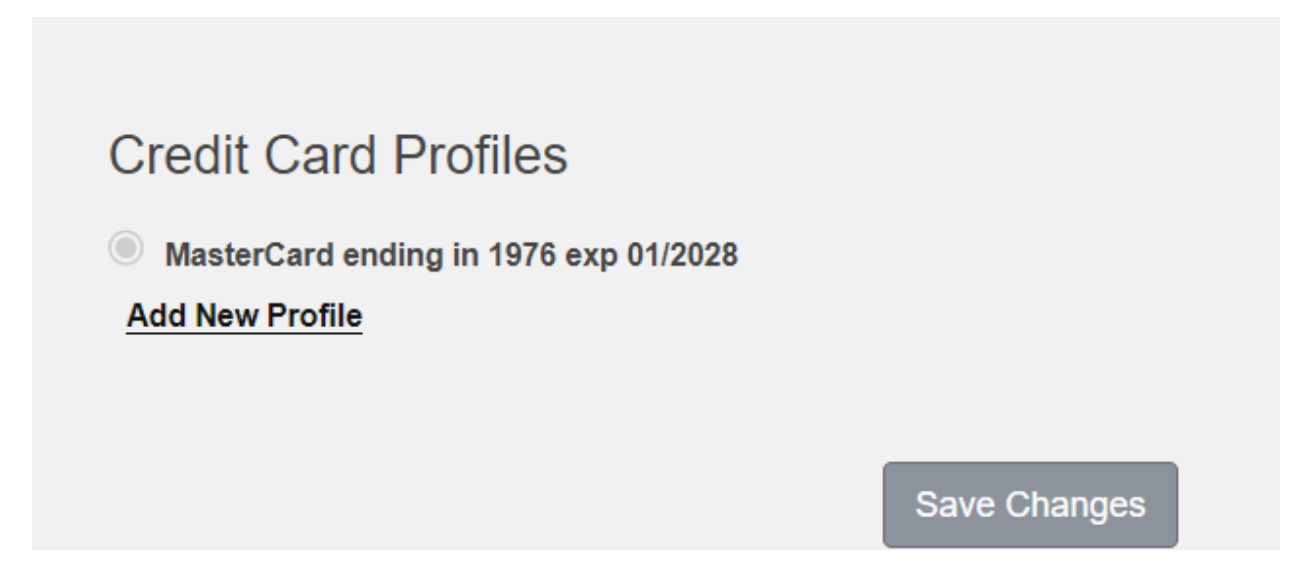

\*Once credit card profile is saved, renewals will be billed to linked credit card profile

For further questions, email transportation@bnmc.org